# CHIP-CD 3/97

Na CD-ROM-ie znajduje się przeglądarka, ułatwiająca wyszukiwanie, instalowanie, uruchamianie i kopiowanie zawartych na CD-ROM-ie aplikacji i innych danych. W tym pliku znajdują się podstawowe informacje na temat tej aplikacji.

## SPIS TREŚCI

1. KORZYSTANIE Z CD-ROM-u POD WINDOWS 95

2. KORZYSTANIE Z CD-ROM-u POD WINDOWS 3.1x

3. NAJWAŻNIEJSZE NOWOŚCI

4. INFORMACJE DODATKOWE

#### 1. KORZYSTANIE Z CD-ROM-u POD WINDOWS 95

Po włożeniu płyty do napędu CD-ROM następuje automatyczne uruchomienie programu *AUTOSTRT.EXE*. Po ukazaniu się na ekranie winiety i wciśnięciu przycisku *Uruchom* nastąpi wystartowanie przeglądarki (plik *CHIP-CD.EXE*). Użytkownicy, którzy nie chcą korzystać z usług przeglądarki, powinni wybrać przycisk *Anuluj*. Więcej informacji na temat samej przeglądarki można znaleźć w systemie pomocy do programu.

Uwaga! Przeglądarka nie działa poprawnie, jeśli uruchamiana jest z napędu CD-ROM udostępnianego za pośrednictwem sieci komputerowej!

#### 2. KORZYSTANIE Z CD-ROM-u POD WINDOWS 3.1x

Użytkownicy Windows 3.1x mogą uruchomić przeglądarkę poprzez wystartowanie pliku *CHIP-CD.EXE* umieszczonego w głównym katalogu każdego CD-ROM-u.

### 3. NAJWAŻNIEJSZE NOWOŚCI

W porównaniu z poprzednią wersją przeglądarki, która zamieszczona została na CHIP-CD 10/96, znacznie usprawniono uruchamianie aplikacji. Obecnie nie powinny wystąpić jakiekolwiek problemy z uruchamianiem dokumentów PDF, HTM, HLP, RTF itp., o ile w systemie zdefiniowane są odpowiednie skojarzenia. Do przeglądania dokumentów wymienionych typów można zatem obecnie stosować dowolne (nie tylko zamieszczone na tej płycie) narzędzia.

W nowej wersji pojawiły się też efekty dźwiękowe przy naciskaniu klawiszy oraz animacja, która uruchamiana jest w chwili startu AUTOSTRT.EXE. Dźwięki są oczywiście dostępne tylko dla posiadaczy kart dźwiękowych, animacje natomiast obejrzeć mogą tylko ci użytkownicy, którzy mają w systemie zainstalowane odpowiednie oprogramowanie. Problemy z uruchamianiem tej animacji mogły wystąpić u części użytkowników Windows 95, którzy w trakcie instalacji systemu nie zaznaczyli opcji "Kompresja wideo". Usterka ta jednak została już usunięta i nie powinna więcej nikogo nękać. Usunięty został również błąd powodujący wyświetlanie ujemnych wartości w trakcie kopiowania dużych aplikacji. Również użytkownicy Novell DOS-a i DR-DOS-a nie powinni mieć już od tej pory żadnych problemów z użytkowaniem przeglądarki.

#### 4. INFORMACJE DODATKOWE

Zaleca się użytkowanie przeglądarki po ustawieniu w *Panelu sterowania* opcji *Rozmiar czcionki* w oknie *Właściwości-Ekran*|*Ustawienia* na wartość *Small Fonts* i opcji *Paleta kolorów* na wartość minimum 256 kolorów.

Program zarządzający CD-ROM-em nie instaluje żadnych plików w katalogu *WINDOWS*, jak również w katalogu *WINDOWS\SYSTEM*.

Przeglądarka będzie funkcjonować poprawnie tylko wtedy, jeśli będzie uruchamiana bezpośrednio z CD-ROM-u. Nie należy zatem jej kopiować i następnie uruchamiać z dysku twardego.

Do swej pracy przeglądarka potrzebuje ok. 800 KB wolnej pamięci RAM.

W trakcie kopiowania programów na dysk twardy przeglądarka wyłącza atrybuty *Tylko-do-odczytu* kopiowanych plików z wyjątkiem tych zbiorów, które są dekompresowane z archiwów \*.*ZIP*.

Redakcja dołożyła wszelkich starań, aby dołączony do zeszytu CD-ROM działał poprawnie. Nie ponosimy jednak żadnej odpowiedzialności za wadliwe funkcjonowanie programów oraz za ewentualne szkody powstałe w wyniku używania tych programów.

Wszelkie uwagi na temat przeglądarki oraz zawartości CD-ROM-u są mile widziane. Nasz adres:

Vogel Publishing sp. z o.o. Publikacje Elektroniczne Plac Czerwony 1/3/5 53-661 Wrocław tel. (0-71) 73 44 75 fax (0-71) 55 73 61 e-mail: elpub@chip.vogel.pl

Redakcja